## A Guide to messaging rota teams on ChurchSuite

## Log in to your ChurchSuite account

(if you have not already set up your ChurchSuite account after the first invite, please email <u>admin@httchurch.orq</u> to request another invite)

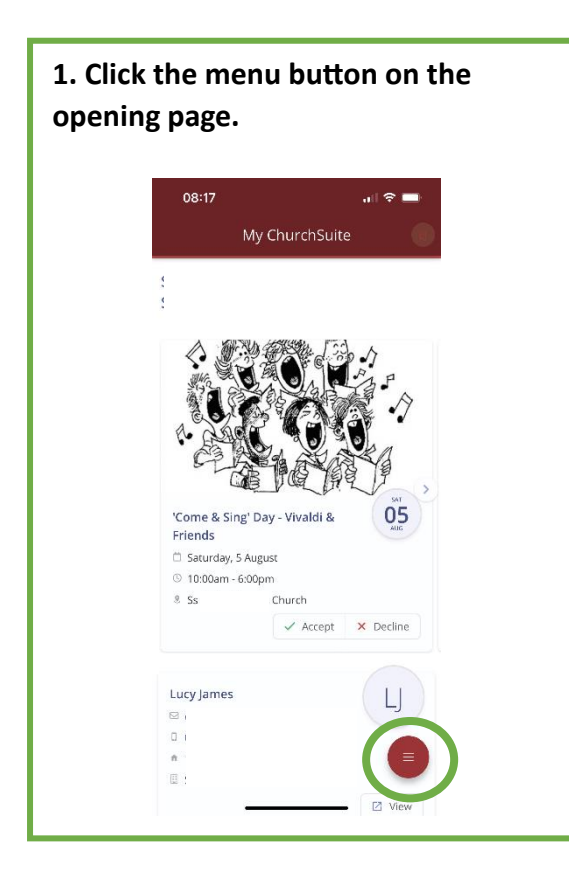

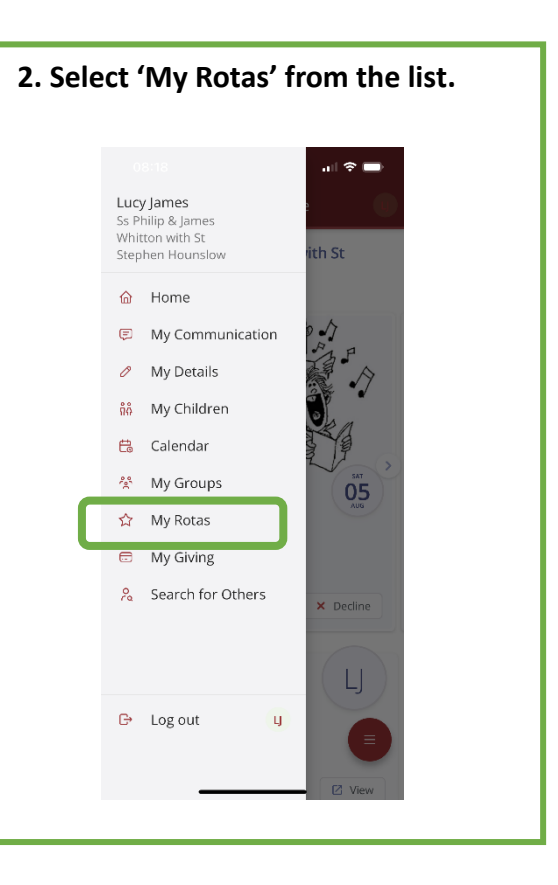

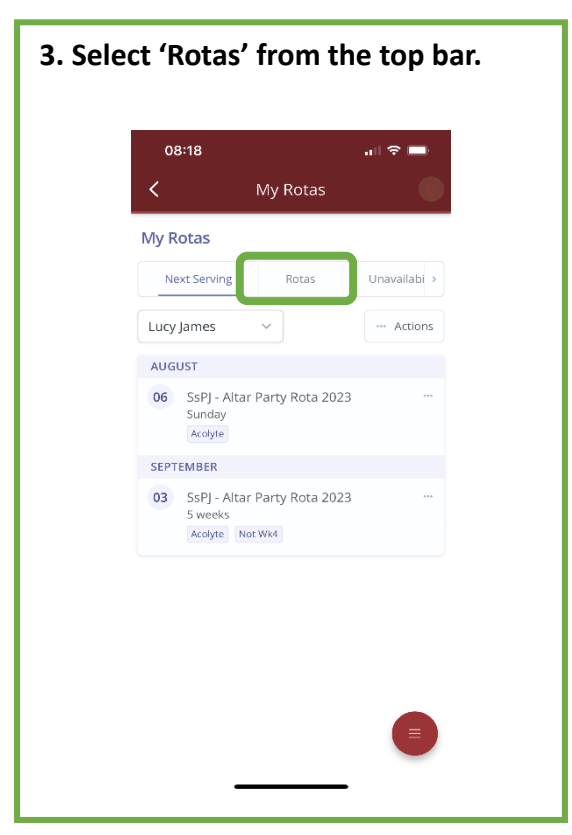

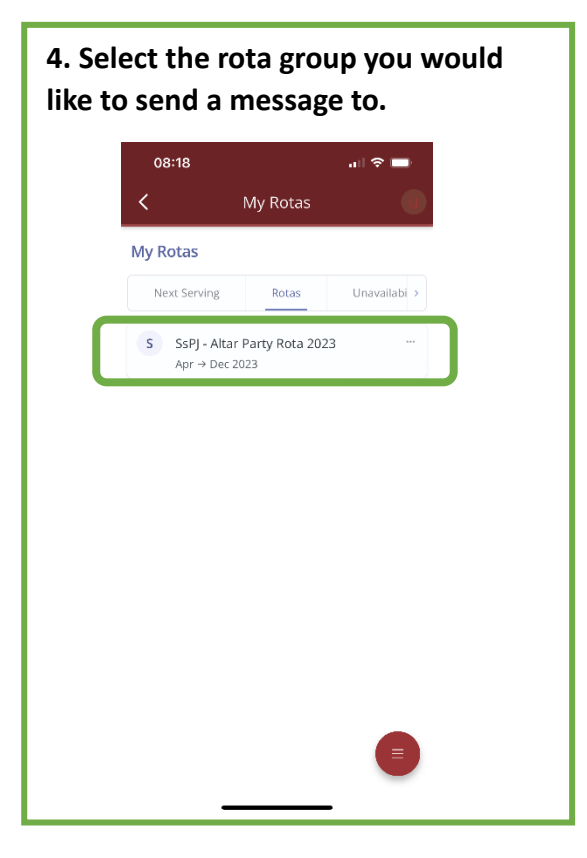

| 5. Select 'Actions' from the top bar.                                           | 6. Select 'Email members'                                                                 |
|---------------------------------------------------------------------------------|-------------------------------------------------------------------------------------------|
| 08:19 . 대 후 💻<br>< My Rotas                                                     | 08:19 . 내 후 💻<br>く My Rotas                                                               |
| SSPJ - Altar Party Rota 2023<br>☐ Apr → Dec 2023<br>③ Sunday - 9:30am - 11:00am | Safg Alber Party Roma 2022<br>Safe                                                        |
| Dates Teams Details   Show All dates in the future >   AUGUST                   |                                                                                           |
| 06 9:30am<br>CD<br>TF<br>U<br>+ Sign Up                                         | SsPJ - Altar Party Rota 2023<br>SsPJ - Altar Party<br>Edit my visibility<br>Email members |
| 13 9:30 E                                                                       | × •                                                                                       |

| Email 08:19 | 9                             | all 🗟 🗖 |
|-------------|-------------------------------|---------|
| <           | My Rotas                      |         |
| Email       | members                       | ×       |
| From        |                               |         |
| Lucy        |                               |         |
| То          |                               |         |
| SsPJ        |                               |         |
| Subjec      | t *                           |         |
|             |                               |         |
| Body *      |                               |         |
|             |                               |         |
|             |                               |         |
|             |                               |         |
|             |                               |         |
| Replies     | 5                             |         |
| ○ s         | end replies just to me        |         |
| 📕 🔘 s       | end replies to me and all oth | er      |